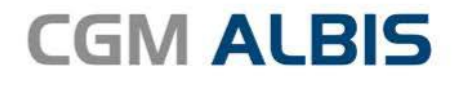

# **HZV UPDATE -**

DOKUMENTATION

Synchronizing Healthcare

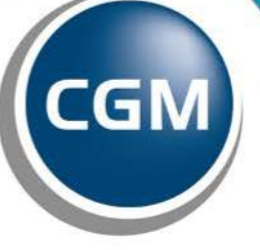

CompuGroup Medical

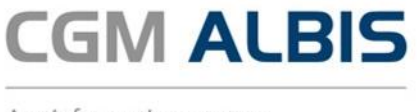

## Hausarztzentrierte Versorgung BKK spectrumK

Inhaltsverzeichnis

| 1 | Leistungskatalog aktualisieren | .3 |
|---|--------------------------------|----|
| 2 | Blankoabrechnungsziffern       | .4 |

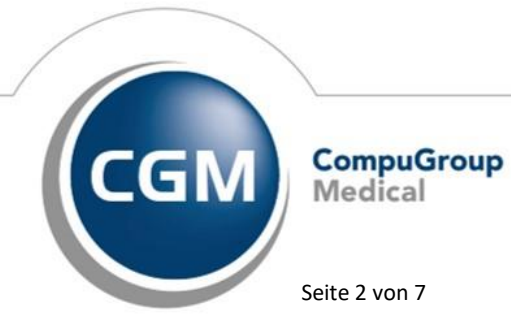

Synchronizing Healthcare

Stand Juli 2019

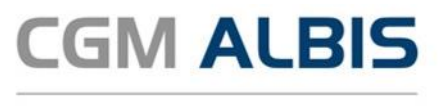

#### 1 Leistungskatalog aktualisieren

Damit Ihnen die aktuellen Ziffern des Leistungskatalogs des Vertrags zur Hausarztzentrierten Versorgung zur Verfügung stehen, ist es notwendig, den Leistungskatalog zu aktualisieren. Um den Leistungskatalog zu aktualisieren, gehen Sie bitte in CGM ALBIS über den Menüpunkt Stammdaten Direktabrechnung Hausarztzentrierte Versorgung Aktualisieren. Mit Betätigen des Druckknopfes Ja und weiterem Befolgen der Bildschirmanweisungen wird Ihr Leistungskatalog des Vertrages zur Hausarztzentrierten Versorgung automatisch aktualisiert.

#### Wichtiger Hinweis:

#### !Bitte beachten Sie, dass die Aktualisierung einige Zeit in Anspruch nehmen kann! Wir empfehlen Ihnen, die Aktualisierung möglichst am Ende der Sprechstunde und an Ihrem Hauptrechner durchzuführen!

Bitte führen Sie anschließend eine Scheindatenaktualisierung durch. Gehen Sie hierzu in CGM ALBIS über den Menüpunkt Direktabrechnung Hausarztzentrierte Versorgung Scheindaten aktualisieren. Wählen Sie im folgenden Dialog das Quartal, für welches Sie die Scheindaten aktualisieren möchten und bestätigen Sie den Dialog mit OK.

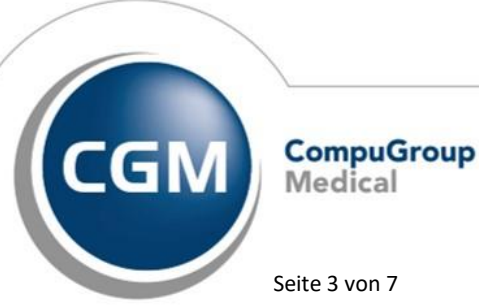

Synchronizing Healthcare

Seite 3 von 7

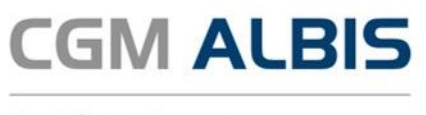

### 2 Blankoabrechnungsziffern

Blankoabrechnungsziffern wurden eingeführt, um bei Bedarf kurzfristig neue Ziffern zur Verfügung stellen zu können, ohne diesen bereits eine Bepreisung und einen Beschreibungstext vorzugeben. Bei Bedarf können ausgewählte Praxen durch die HÄVG informiert werden, wenn sie eine bestimmte zusätliche Ziffer aus dem Vorrat an Blankoziffern abrechnen dürfen. Diese können dann durch die Praxis aktiviert werden.

Um eine Blankoziffer zu aktivieren, wählen Sie bitte den Menüpunkt Stammdaten Direktabrechnung Hausarztzentrierte Versorgung Gebührenordnung aus und betätigen den Druckknopf Blankoziffer.

|           | GO-Stamm , Direktabrechnung ×                                 |         |                                                                               |          |        |        |      |              |                 |  |  |
|-----------|---------------------------------------------------------------|---------|-------------------------------------------------------------------------------|----------|--------|--------|------|--------------|-----------------|--|--|
| Vertrag   | sbezei                                                        | chnung  | ♥                                                                             |          |        |        |      |              |                 |  |  |
| GNR       | KV                                                            | Synonym | Leistungstext                                                                 | Prüfzeit | BePfl. | GePfl. | 115b | ^            | OK              |  |  |
| 0000      | HZV                                                           |         | Persönlicher Arzt-Patienten-Kontakt                                           |          |        |        |      |              | Neu             |  |  |
| 0001      | HZV                                                           |         | Kontaktabhängige Grundpauschale für die h                                     |          |        |        |      |              |                 |  |  |
| 0002      | ΗZV                                                           |         | Kontaktabhängige Grundpauschale für die h                                     |          |        |        |      |              | Kopieren        |  |  |
| 0003      | HZV                                                           |         | Zuschlag für den erhöhten Betreuungsaufwa                                     |          |        |        |      |              | Details         |  |  |
| 0004      | HZV                                                           |         | Kontaktabhängige Vertreterpauschale                                           |          |        |        |      |              | 1 Verberg       |  |  |
| 0005      | HZV                                                           |         | Zielauftragspauschale                                                         |          |        |        |      |              | Loschen         |  |  |
| 01100.2   | HZV                                                           |         | Inanspruchnahme zur Unzeit                                                    |          |        |        |      |              | Suchen          |  |  |
| 01611     | HZV                                                           |         | Verordnung medizinischer Reha                                                 |          |        |        |      |              | Filter          |  |  |
| 01707     | HZV                                                           |         | Neugeborenen-Screening                                                        |          |        |        |      |              | Fachgruppe      |  |  |
| 01/11     | HZV                                                           |         | Neugeborenenerstuntersuchung (U1)                                             |          |        |        |      |              | Patient         |  |  |
| 01712     | HZV                                                           |         | Neugeborenenbasisuntersuchung (U2)                                            |          |        |        |      |              | K (HzV-Patient) |  |  |
| 01713     | HZV                                                           |         | Untersuchung 4. bis 5. Lebenswoche (U3)                                       |          |        |        |      |              | Zurücksetzen    |  |  |
| 01714     | HZV                                                           |         | Untersuchung 3. Dis 4. Lebensmonat (LM) (                                     |          |        |        |      |              | Landonootzon    |  |  |
| 01710     |                                                               |         | Untersuchung 6. bis 7. LM (UC)                                                |          |        |        |      |              | Vorschau        |  |  |
| 01717     | עבח                                                           |         | Untersuchung 10. bis 12. LM (U6)                                              |          |        |        |      |              |                 |  |  |
| 01717     | עבח                                                           |         | Untersuchung 21. bis 24. LM (U7)                                              |          |        |        |      |              | Liste           |  |  |
| 01710     | п∠у<br>Ц7V                                                    |         | Untersuchung 43. Dis 46. LM (UG)                                              |          |        |        |      |              |                 |  |  |
| 01713     | HZV                                                           |         | Untersachung 60. Dis 64. EM (0.5)<br>Jugendgesundheiteuntersuchung 13. bis 15 |          |        |        |      |              | Alle GNR        |  |  |
| 01720     | 1121                                                          |         | Besuch i R. d. Kinderfrijherkennung RS                                        |          |        |        |      |              |                 |  |  |
| 01723     | HZV                                                           |         | Untersuchung 34, bis 36, LM (UZa)                                             |          |        |        |      |              | Blankozirrer    |  |  |
| 01730     | HZV                                                           |         | Krehsfrüherkennungsuntersuchung Frauen                                        |          |        |        |      |              |                 |  |  |
| 01731     | HZV                                                           |         | Krebsfrüherkennungsuntersuchung Männer                                        |          |        |        |      |              |                 |  |  |
| 01732     | HZV                                                           |         | Gesundheitsuntersuchung ohne Hautkrebss                                       |          |        |        |      |              |                 |  |  |
| 01737     | HZV                                                           |         | Untersuchung auf Blut im Stuhl gem. Abschn                                    |          |        |        |      |              |                 |  |  |
| 01745     | HZV                                                           |         | Hautkrebsscreening (HKS)                                                      |          |        |        |      |              |                 |  |  |
| 01746     | HZV                                                           |         | Zuschlag HKS zur 01732 (GU35plus)                                             |          |        |        |      | $\mathbf{v}$ |                 |  |  |
| Anzahl GN | UT/46 HZV Zuschlag HK5 zur UT/32 [GU35plus]  Anzahl GNRs: 159 |         |                                                                               |          |        |        |      |              |                 |  |  |

Bitte beachten Sie, dass der Druckknopf Blankoziffer nur sichtbar ist, wenn der Schalter Vorschau nicht aktiviert ist.

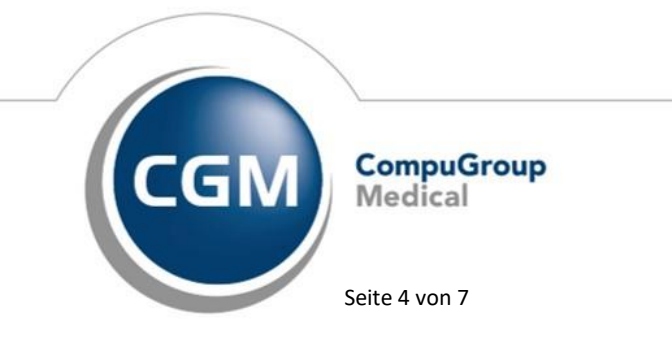

Synchronizing Healthcare

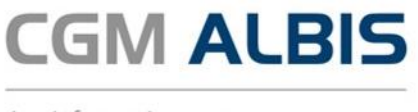

Wurde der Druckknopf Blankoziffer angeklickt, öffnet sich der GO Stamm der Blankoziffern. In diesem Dialog werden ausschließlich Blankoziffern angezeigt.

|            |         |           | GO-Stamm , Direktabrechnung (Blankoziffern) |             |            |          |        |        |      |                     |    |  |  |  |
|------------|---------|-----------|---------------------------------------------|-------------|------------|----------|--------|--------|------|---------------------|----|--|--|--|
| Vertrag    | sbezeic | hnung     |                                             |             | ¥          |          |        |        |      |                     |    |  |  |  |
| GNR        | KV      | Synonym   | Leistungstext                               |             | Status     | Prüfzeit | BePfl. | GePfl. | 115b | Neu                 |    |  |  |  |
| 0009       | HZV     |           | 0009                                        |             |            |          |        |        |      | Kopieren            |    |  |  |  |
| 9000       | ΠZV     |           | 9000                                        |             |            |          |        |        |      | Details             |    |  |  |  |
|            |         |           |                                             |             |            |          |        |        |      | Löschen             |    |  |  |  |
|            |         |           |                                             |             |            |          |        |        |      | Suchen              |    |  |  |  |
|            |         |           |                                             |             |            |          |        |        |      |                     |    |  |  |  |
|            |         |           |                                             |             |            |          |        |        |      |                     |    |  |  |  |
|            |         |           |                                             |             |            |          |        |        |      |                     |    |  |  |  |
|            |         |           |                                             |             |            |          |        |        |      | Vorschau            |    |  |  |  |
|            |         |           |                                             |             |            |          |        |        |      | Vorschau            |    |  |  |  |
| Allegeneiz | 7       | 17.1      |                                             |             |            |          |        |        |      |                     |    |  |  |  |
| Aigemein   | Zeiten  | und lexte | 21.21.2212                                  |             | 01.10.0000 |          |        | -      |      | Ganaharia maaafiish |    |  |  |  |
| GNR:       | rdbewer | Gultig    | von: 01.01.2018                             | Gultig bis: | 31.12.2999 | Bereich: | Кар    | Bez:   |      | Berichtspflicht     | n. |  |  |  |
|            | amb     | ulant     | stationär                                   | Anmerk      | ung        |          |        |        |      | 115b                |    |  |  |  |
| BMĂ        |         |           |                                             |             |            |          |        |        |      |                     | ^  |  |  |  |
| EGO        |         |           |                                             |             |            |          |        |        |      |                     |    |  |  |  |
| GOA        |         |           |                                             |             |            |          |        |        |      |                     |    |  |  |  |
| GOA        |         |           |                                             |             |            |          |        |        |      |                     | ×  |  |  |  |
| Anzahl GN  | Rs: 2   |           |                                             |             |            |          |        |        |      |                     |    |  |  |  |

Um nun eine Blankoziffer zu aktivieren, wählen Sie die entsprechende Blankoziffer aus und klicken Sie den Druckknopf Details. Es öffnet sich folgender Dialog:

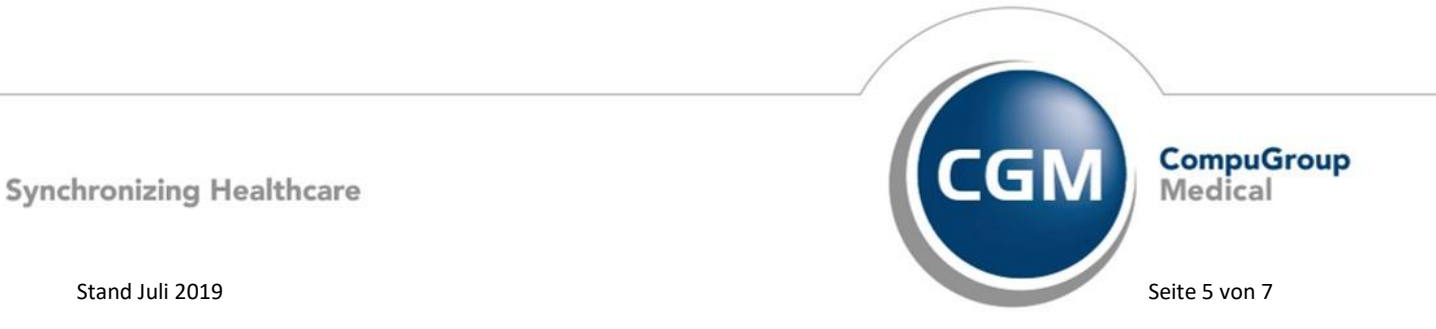

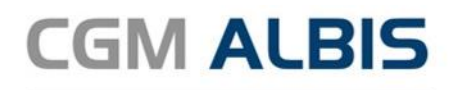

| Komplexe                                                                                                    | Scheinarten                                                     | GNR-Zusatzang       | aben Ze                                                                                                    | iten & Texte                                                          | Bewertung                |
|----------------------------------------------------------------------------------------------------|-----------------------------------------------------------------|---------------------|----------------------------------------------------------------------------------------------------|-----------------------------------------------------------------------|--------------------------|
| Allgemein                                                                                                    | Anzahlbed.                                                      | Fachgruppen         | Ein- Aussc                                                                                                    | hlüsse                                                                | Klassifikation           |
| eistungsbesc                                                                                                    | hreibung                                                        |                     |                                                                                                    |                                                                       |                          |
| Sub-GOP                                                                                                    | vorhanden 📃 ni                                                  | cht abrechnungsrele | vante Ziffer                                                                                                    | Berichtspflicht                                                       | t 115b                   |
| GO-Nr:                                                                                                    | 0009 Kapite                                                     | elbereich:          | Kapitel-Nr:                                                                                                    |                                                                       |                          |
| Gültig von:                                                                                                    | 01.01.2018 bis:                                                 | 31.12.2999 Grupp    | e: HzV-Blankoziff                                                                                                    | er                                                                    | $\sim$                   |
| _eistungsgrp:                                                                                                    |                                                                 |                     |                                                                                                    |                                                                       | $\sim$                   |
| _eistungstext:                                                                                                    | 0009                                                            |                     |                                                                                                    |                                                                       | ~                        |
|                                                                                                    |                                                                 |                     |                                                                                                    |                                                                       | $\sim$                   |
|                                                                                                    |                                                                 |                     |                                                                                                    |                                                                       |                          |
| synonymtext.                                                                                                    |                                                                 |                     |                                                                                                    |                                                                       |                          |
| /oraloioh EG:                                                                                                    | in % für P                                                      | CMD: 101111100      | м                                                                                                    |                                                                       |                          |
| /ergleich FG:                                                                                                    | in % für B                                                      | ISNR: 181111100     | ¥                                                                                                    |                                                                       |                          |
| /ergleich FG:                                                                                                    | in % für B                                                      | 3SNR: 181111100     | <b>v</b>                                                                                                    |                                                                       |                          |
| /ergleich FG:<br>Standardbewe                                                                                                | in % für B                                                      | 85NR: 181111100     | v<br>ters & Geschlechts                                                                                                    | sbestimmunge                                                          | n                        |
| /ergleich FG:<br>Standardbewe<br>ambular                                                                                     | in % für B<br>stung<br>it stationär                             | A                   | ters & Geschlechts ieschlecht:                                                                                                    | sbestimmunger<br>unbekannt                                            | n                        |
| /ergleich FG:<br>Standardbewe<br>ambular                                                                                     | in % für B                                                      | ANR: 181111100      | ters & Geschlecht:                                                                                                    | sbestimmunger<br>unbekannt                                            | n v                      |
| Vergleich FG:<br>Standardbewe<br>ambular<br>MÄ                                                                               | in % für B                                                      | 25NR: 181111100     | ters & Geschlechts<br>Beschlecht:<br>Sltergrenzen: min:                                                                                    | sbestimmunger<br>unbekannt                                            | n<br>~<br>~              |
| /ergleich FG:<br>Standardbewe<br>ambular<br>MÄ<br>GO<br>GO                                                                   | in % für B                                                      | 25NR: 181111100     | ters & Geschlechts<br>Geschlecht:<br>Utergrenzen: min:<br>max:                                                                             | sbestimmunger<br>unbekannt                                            | n                        |
| Vergleich FG:<br>Standardbewe<br>ambular<br>MÄ<br>GO<br>GO<br>GO<br>CA<br>CA<br>CA<br>CA<br>CA<br>CA<br>CA<br>CA<br>CA<br>CA | in % für B       #tung       it       stationär                 | 2SNR: 181111100     | ters & Geschlechts     ieschlecht:     sltergrenzen: min:     max:         Matersgrenzen g                                                 | sbestimmunger<br>unbekannt<br>unbekannt<br>unbekannt                  | n<br>V<br>V<br>r prüfen  |
| Vergleich FG:<br>Standardbewe<br>ambular<br>MÄ<br>GO<br>GO<br>Lle Bewertung                                                  | in % für B<br>stationär<br>t stationär<br>pen siehe Register Be | 2SNR: 181111100     | ters & Geschlechts ieschlecht: ultergrenzen: min: max: Altersgrenzen gr zt-Patienten-Konta                                                 | sbestimmunger<br>unbekannt<br>mäß Prüfalter                           | n<br>V<br>V<br>r prüfen  |
| Jyrioriginiex.<br>/ergleich FG:<br>ambular<br>MÄ<br>GO<br>GO<br>GO<br>Lille Bewertung<br>arbe                                | in % für B<br>stationär<br>t stationär<br>pen siehe Register Be | 2SNR: 181111100     | ters & Geschlechts     iseschlecht:     witergrenzen: min:         max:         Matersgrenzen g     zt-Patienten-Konta forderliche Arzt-Pa | sbestimmunger<br>unbekannt<br>emäß Prüfalter<br>akt<br>tienten-Korper | n<br>v<br>prüfen<br>kte: |

Klicken Sie nun den Druckknopf Ändern und aktivieren Sie den Schalter bei Blankoziffer aktiv. Anschließend müssen Sie den Dialog mit dem Druckknopf Übernehmen und OK verlassen. Nun wird die entsprechende Ziffer als aktiv gekennzeichnet. Um wieder in den GO Stamm der Direktabrechnung zurück zu kehren bestätigen Sie den Dialog bitte mit OK.

Die Blankoziffern welche soeben aktiviert wurde, steht jetzt entsprechend im GO Stamm der Direktabrechnung zur Verfügung.

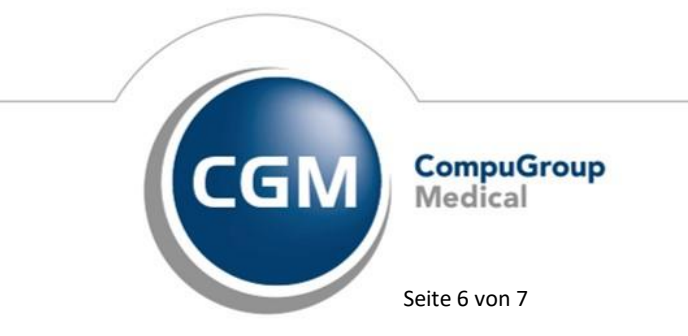

Synchronizing Healthcare

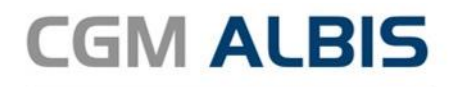

|   |          |        |         | GO-Stamm , Direk                          | tabrechn | ung    |        |      |   |          | × |
|---|----------|--------|---------|-------------------------------------------|----------|--------|--------|------|---|----------|---|
| Γ | Vertrage | sbezei | chnung  | ¥                                         |          |        |        |      |   |          |   |
| Γ | GNR      | KV     | Synonym | Leistungstext                             | Prüfzeit | BePfl. | GePfl. | 115b | ^ | OK       |   |
|   | 0000     | HZV    |         | Persönlicher Arzt-Patienten-Kontakt       |          |        |        |      |   | Neu      |   |
|   | 0001     | HZV    |         | Kontaktabhängige Grundpauschale für die h |          |        |        |      |   |          |   |
|   | 0002     | HZV    |         | Kontaktabhängige Grundpauschale für die h |          |        |        |      |   | Kopieren |   |
|   | 0003     | HZV    |         | Zuschlag für den erhöhten Betreuungsaufwa |          |        |        |      |   | Details  |   |
|   | 0004     | HZV    |         | Kontaktabhängige Vertreterpauschale       |          |        |        |      |   |          |   |
|   | 0005     | HZV    |         | Zielauftragspauschale                     |          |        |        |      |   | Löschen  |   |
|   | 0009     | В      |         | 0009                                      |          |        |        |      |   | Suchen   |   |
|   | 01100.2  | HZV    |         | Inanspruchnahme zur Unzeit                |          |        |        |      |   | Filter   |   |
|   | 01611    | HZV    |         | Verordnung medizinischer Reha             |          |        |        |      |   | Filter   |   |

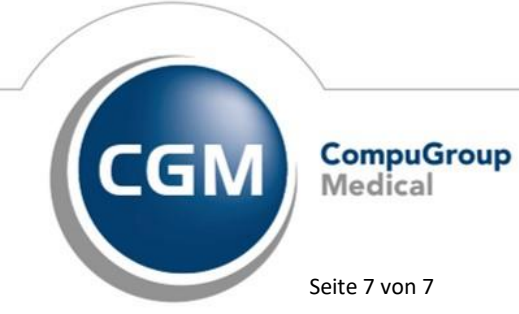

Synchronizing Healthcare